### Instructions for completing the online NCLEX Exam and Licensing applications for US graduates

1. Open the Oregon State Board of Nursing website:

https://www.oregon.gov/OSBN/Pages/index.aspx

2, Click on "Apply for NCLEX Exam"

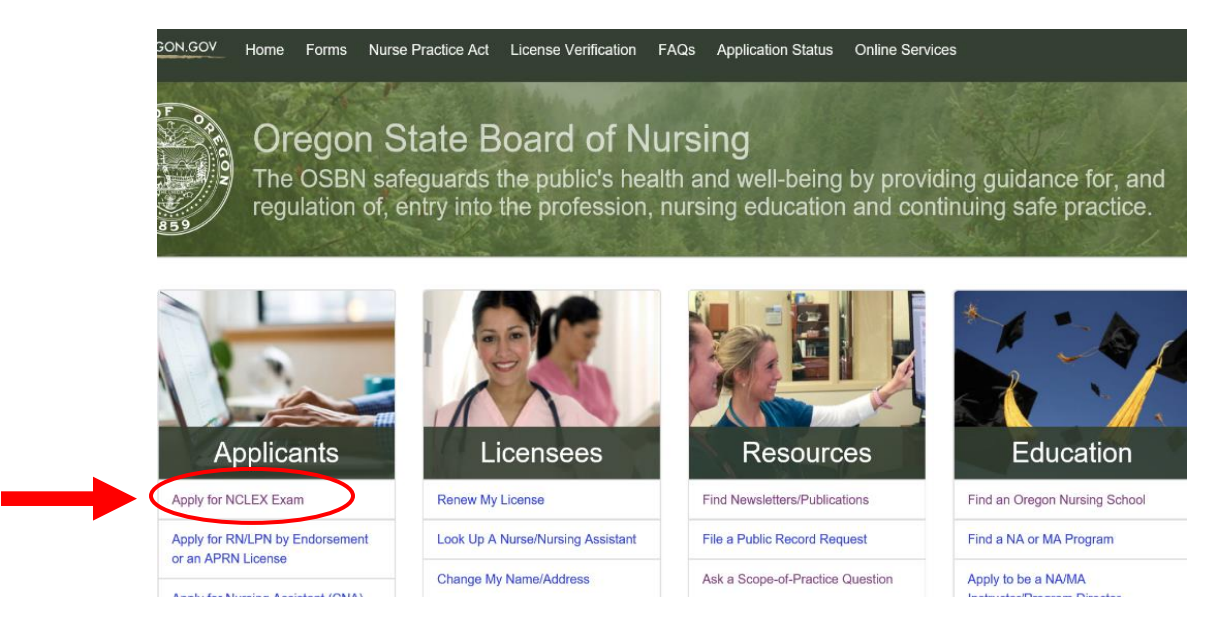

3. When the next page opens up, click on "Apply for the NCLEX and Oregon RN/LPN Licensure: Oregon Nursing School Graduates" link. Walla Walla University nursing students select this option, also. https://www.oregon.gov/osbn/Pages/apply-NCLEX.aspx

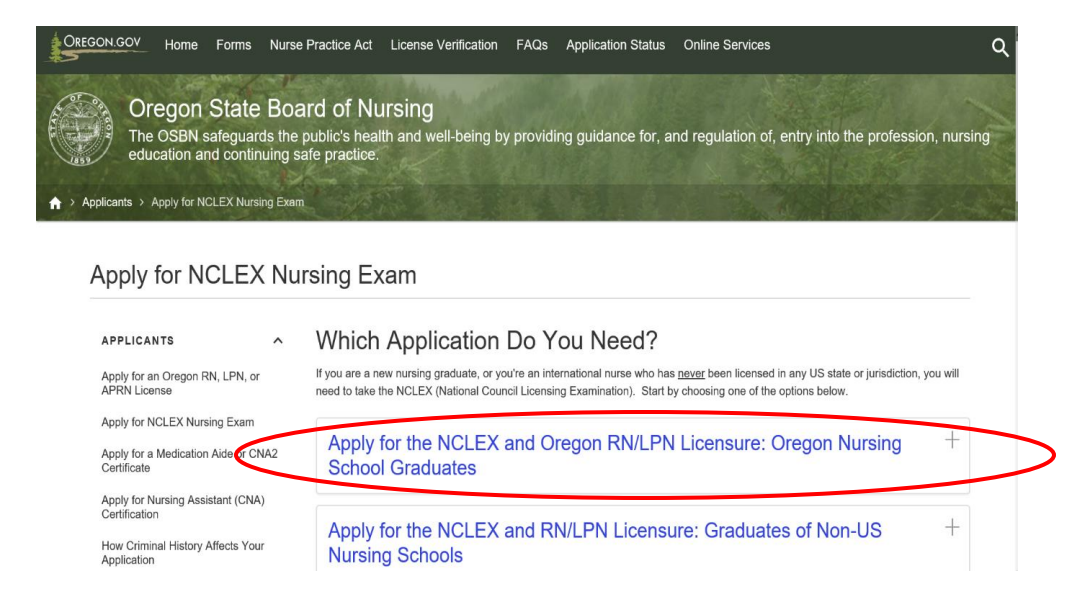

4. This will take you to the information page.

## NOTE: Begin by reviewing the tutorial titled "NCLEX Exam Application Process."

The OSBN website has easily-accessible tutorials to guide you through the process. Please view them before completing your application since an error made on your part can cause a delay in processing your application.

Apply for Nursing Assistant (CNA) Certification

How Criminal History Affects Your Application

Licensure information for new Oregon nursing graduates

If you graduated from an Oregon school of nursing and have never been licensed as a nurse in the US, you will need to apply for the NCLEX and Oregon licensure—submit the electronic form Oregon Application for LPN/RN Licensure by Examination for US Educated Nurses and the processing fee. You may want to review our helpful video on the NCLEX exam application process first

#### START HERE

5. After you have reviewed the video, click on the link "Oregon Application for LPN/RN Licensure by Examination for US Educated Nurses" and begin. The instructions are easy to follow.

# Licensure information for new Oregon nursing graduates

If you graduated from an Oregon school of nursing and have never been licensed as a nurse in the US, you will need to apply for the NCLEX and Oregon licensure—submit the electronic form Oregon Application for LPN/RN Licensure by Examination for US Educated Nurses and the processing fee. You may want to review our helpful video on the NCLEX exam application process first.

## 6. But wait, there's more: Background check, finger-printing, and Pearson Vue:

Next steps: After you submit your application and payment, you will receive an email with the next steps for you to take:

- Background Check: Once your application and full payment are received, you will receive either an email from OSBN (US
  residents) or an information packet via postal mail (non-US residents) with instructions on how to complete the fingerprinting
  process for your national criminal background check. More information about Oregon's digital fingerprint system: Frequently
  Asked Questions about fingerprinting.
- Register with PearsonVUE to take the NCLEX at www.pearsonvue.com/nclex. PearsonVUE manages registration and test scheduling for Oregon. You will have to pay a testing fee. NOTE: Once OSBN verifies you have registered and application requirements are complete, our staff will release you to test, and PearsonVUE will email you with information to schedule a test date.

Wishing you every success in your new career! The Oregon State Board of Nursing